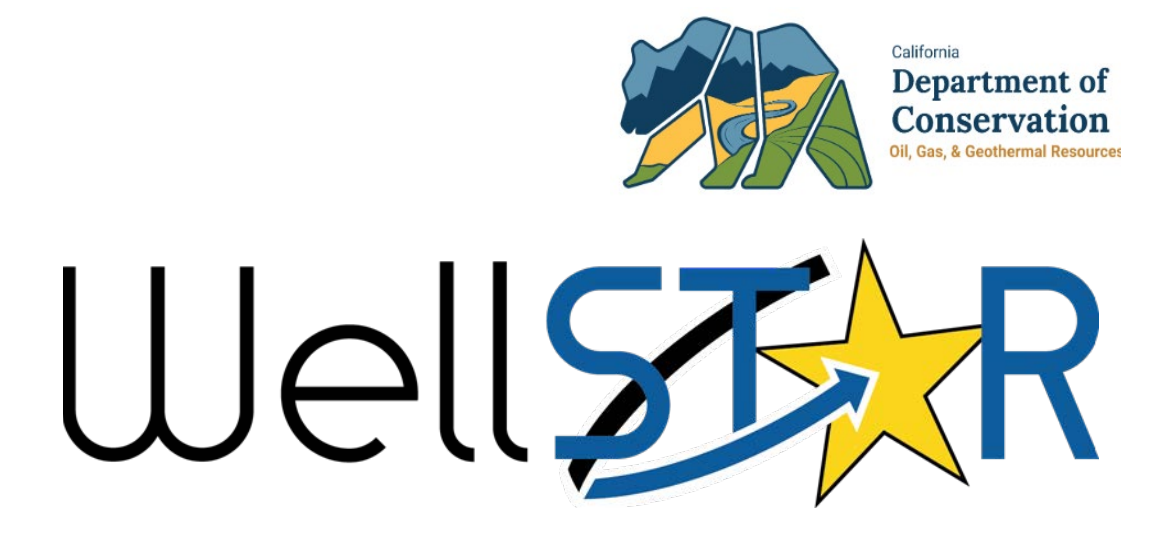

# User Reference Guide

# **Uploading MIT Test Procedure**

## **1** UPLOAD TEST RESULTS

Casing only pressure tests can be submitted through the Upload Test Result form. Test specific data can be captured. There is a single review of the Upload Test results form. Lesson Objectives:

- Generate and submit a casing only pressure test.
- Review an Upload Test Results submission

### **1.1** Generate and submit a casing only pressure test.

|                            |               | ▼ Adv                                                                                    | anced Filtering test | 2     |
|----------------------------|---------------|------------------------------------------------------------------------------------------|----------------------|-------|
| orm Name ↑                 | Form Category | Purpose                                                                                  | Version              | Count |
| chedule Test or Inspection | Well          | Schedule Test or Inspection                                                              | 2                    | 9     |
| est Due Dates              | Test          | Online Form used to modify and<br>update information about Test Due<br>Dates in WellSTAR | 1                    | 0     |
| Ipload Test Results 3      | Test          | Upload results of scheduled and non-<br>scheduled Tests                                  | 1                    | 818   |
|                            |               |                                                                                          |                      |       |
|                            |               |                                                                                          |                      |       |
|                            |               |                                                                                          |                      |       |
|                            |               |                                                                                          |                      |       |

| Step | Action                                    | Required Fields |
|------|-------------------------------------------|-----------------|
| 1.   | From the Home screen click Online Forms.  |                 |
| 2.   | Search for the form.                      |                 |
| 3.   | Click Upload Test Results blue hyperlink. |                 |

| Form   | Information                                                   | [Hide Form Navigation]     |
|--------|---------------------------------------------------------------|----------------------------|
| P      | lease enter information below.                                | * Indicates Required Field |
|        | Form Name                                                     |                            |
|        | Upload Test Results                                           |                            |
|        | Description *                                                 |                            |
|        |                                                               |                            |
|        | All comments are discoverable records, open to public review. |                            |
|        | All comments are discoverable records, open to public review. |                            |
|        | Organization *                                                |                            |
|        |                                                               | • 2                        |
| Т      | est Subject *                                                 |                            |
| 3      | Well Tank/ Pipeline<br>Vessel Segment                         |                            |
|        | Test Type *                                                   |                            |
|        |                                                               |                            |
|        |                                                               |                            |
|        |                                                               |                            |
|        | •                                                             |                            |
| Cancel | Save & Continue                                               |                            |
|        |                                                               |                            |
| Step   | Action                                                        | Required Fields            |
| 1.     | Enter a <b>Description</b> <sup>*</sup>                       | Description                |
| 2.     | Select an Organization.                                       | Organization               |
| 3.     | Select Well as the Test Subject.                              | Test Subject               |
| 4.     | Select Pressure Test - Casing Only as the Test Type.          | Test Type                  |

\* **Recommended description**: 10-digit API\_Test Type\_Date of Test (Ex. 0403012345\_Pressure Test – Casing Only\_08-09-2023

5. Click Save and Continue.

[Hide Form Navigation] Operator Information Please enter information below. \* Indicates Required Field **Organization Name** Type of Organization Corporation Organization Primary Address Organization Primary Phone Number Ext Contacts 2 Y Advanced Filtering Actions -Name 🕇 Phone Number Email Role Actions Agent Submitter

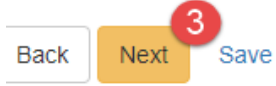

| Step | Action                                              | <b>Required Fields</b> |
|------|-----------------------------------------------------|------------------------|
| 1.   | View the Organization information.                  |                        |
| 2.   | Use the Actions button to Add a contact if desired. |                        |
| 3.   | Click Next.                                         |                        |

Test Subject Selection

[Hide Form Navigation]

| API   Well Desi   Current T   Current S   Lease   I     0403056894   Vell   Vell   Unknown   I   /     0403056895   Vell   Vell   Active   I   /     0403056896   Vell   Vell   Active   I   /     0403056896   Vell   Vell   Unknown   I   /     0403056896   Vell   Vell   Unknown   I   /     0403056905   Vell   Vell   Unknown   I   /     0403056906   Vell   Vell   Unknown   I   /     0403056902   Vell   Vell   Unknown   I   /     0403002902   Vell   Vell   Permitted   I   /     0403002902   Vell   Vell   Idle   I   /   /     0403002902   Vell   Vell   Unknown   I   /   /   /     04030046274   Vell   Vell   Unknown   I   /   /   /     1   1   3   5                                                                                                    | Sele | ect V | Vell |       |       |        |     |   |       |            |        |                |             | _    |          |        |                   |
|----------------------------------------------------------------------------------------------------|------|-------|------|-------|-------|--------|-----|---|-------|------------|--------|----------------|-------------|------|----------|--------|-------------------|
| API   Well Desi   Current T   Current S   Lease   I     0   0403056894   Well   Well   Unknown   I   I <t< th=""><th></th><th></th><th></th><th></th><th></th><th></th><th></th><th></th><th></th><th>Y Adv</th><th>ance</th><th>ed Filte</th><th>ering</th><th></th><th>Searcl</th><th>n</th><th></th></t<>                                                                                                    |      |       |      |       |       |        |     |   |       | Y Adv      | ance   | ed Filte       | ering       |      | Searcl   | n      |                   |
| 0403056894   Well   Unknown   I   I                                                                                                    |      | AP    | P    |       | W     | /ell D | esi | C | urrer | nt T       | С      | urren          | t S         | L    | ease     |        | Field             |
| 0403056895   Well   Active   /     0403056896   Well   Unknown   /     0403056897   Well   Active   /     0403056905   Well   Unknown   /     0403056906   Well   Unknown   /     0403056906   Well   Unknown   /     0403056906   Well   Unknown   /     0403056902   Well   Unknown   /     0403056902   Well   Permitted   /     0403002902   Well   Plugged & Abandoned   /     0403046274   Well   Unknown   /     1   2   3   4   5   6   7   8   10    H     20   items per page   Vell   Unknown   Items per page   Xeting 1 - 20 from 8                                                                                                    | 0    | 04    | 0305 | 6894  |       |        |     | V | Vell  |            | U      | nknov          | vn          |      |          |        | Asphalto          |
| ●   0403056896   Vell   Unknown   /     ●   0403056905   Vell   Active   /     ●   0403056906   Vell   Unknown   /     ●   0403056906   Vell   Unknown   /     ●   0403056902   Vell   Unknown   /     ●   0403056902   Vell   Unknown   /     ●   0403056902   Vell   Permitted   /     ●   040302902   Vell   Plugged & Abandoned   /     ●   0403046274   Vell   Unknown   /   /     ●   0403046274   Vell   Unknown   /   /     ●   0403046274   Vell   Unknown   /   /     ●   0403046274   Vell   Unknown   /   /     20 v   items per page   Vell   Vell   Vell   /                                                                                                    | 0    | 04    | 0305 | 6895  |       |        |     | V | Vell  |            | A      | ctive          |             |      |          |        | Asphalto          |
| ●   0403056897   ✓   Well   Active   /     ●   0403056905   ✓   Well   Unknown   /     ●   0403056906   ✓   Well   Unknown   /     ●   0403056902   ✓   Well   Unknown   /     ●   0403056902   ✓   Well   Permitted   /     ●   0403002902   ✓   Well   Plugged & Abandoned   /     ●   0403002902   ✓   Well   Idle   /   /     ●   0403046274   Well   Idle   /   /   /     ●   0403046274   ✓   Well   Unknown   /   /      1   2   3   4   5   6   7   8   9   10    ▶     20   ·   items per page   ✓   ✓   ×   ×   ×   ×   ×   ×   ×   ×   ×   ×   ×   ×   ×   ×   ×   ×   ×   ×   ×   ×   ×   ×                                                                                                    | 0    | 04    | 0305 | 6896  |       |        |     | V | Vell  |            | U      | nknov          | vn          |      |          |        | Asphalto          |
| •   0403056905   ·   ·   Well   Unknown   /     •   0403056902   ·   Well   Unknown   /     •   0403056902   ·   Well   Permitted   /     •   0403002902   ·   Well   Permitted   /     •   0402936569   ·   Well   Idle   /     •   0403046274   ·   Well   Unknown   /     •   0403046274   ·   Well   Unknown   /     •   0403046274   ·   Well   Unknown   /     •   0403046274   ·   Well   Unknown   /     •   •   •   ·   Plugged &   /     •   •   •   ·   ·   /   /     •   •   •   •   ·   ·   /   /     •   •   •   •   ·   ·   /   /     •   •   •   •   •   ·   ·   /     •   <                                                                                                    | 0    | 04    | 0305 | 6897  |       |        |     | V | Vell  |            | A      | ctive          |             |      |          |        | Asphalto          |
| 0403056906   Well   Unknown   /     0403056902   Well   Permitted   /     0403002902   Well   Plugged & Abandoned   /     0403002902   Well   Idle   /     0403002902   Well   Unknown   /     0403002902   Well   Idle   /     0403002902   Well   Unknown   /     0403002902   Well   Idle   /     0403046274   Well   Unknown   /     0403046274   Well   Unknown   /     1   2   3   4   5   6   7   8   9   10   /   /     20   items per page   Viewing 1 - 20 from 8   /   /   /   /   /                                                                                                    | 0    | 04    | 0305 | 6905  |       |        |     | V | Vell  |            | U      | nknov          | vn          |      |          |        | Asphalto          |
| ●   0403056902   Well   Permitted   ////////////////////////////////////                                                                                                    | 0    | 04    | 0305 | 6906  |       |        |     | ٧ | Vell  |            | U      | nknov          | vn          |      |          |        | Asphalto          |
| ●   0403002902   Well   Plugged & Abandoned   Abandoned                                                                                                    | 0    | 04    | 0305 | 6902  |       |        |     | V | Vell  |            | Р      | ermitt         | ed          |      |          |        | Asphalto          |
| ●   0402936569   Well   Idle   Idle </td <td>0</td> <td>04</td> <td>0300</td> <td>2902</td> <td></td> <td></td> <td></td> <td>v</td> <td>Vell</td> <td></td> <td>P<br/>A</td> <td>lugge<br/>bando</td> <td>d &amp;<br/>oned</td> <td></td> <td></td> <td></td> <td>Canal</td>                                                                                                    | 0    | 04    | 0300 | 2902  |       |        |     | v | Vell  |            | P<br>A | lugge<br>bando | d &<br>oned |      |          |        | Canal             |
| ○ 0403046274 Well Unknown I   Plunned &   × 1 2 3 4 5 6 7 8 9 10  ▶ ▶   20 items per page Viewing 1 - 20 from 82                                                                                                    | 0    | 04    | 0293 | 6569  |       |        |     | v | Vell  |            | Id     | lle            |             |      |          |        | Carneros<br>Creek |
| Image: Normal and the second state of the second state of the second state  | 0    | 04    | 0304 | 6274  |       |        |     | V | Vell  |            | U      | nknov          | vn          |      |          |        | McKittrick        |
| Image: A state of the state of the stat |      |       |      |       |       |        |     |   |       |            | P      | luade          | . A h       |      |          |        |                   |
| 20 • items per page Viewing 1 - 20 from 8.   3 • • •                                                                                                    | M    | •     | 1    | 2     | 3     | 4      | 5   | 6 | 7     | 8          | 9      | 10             |             | ×    | M        |        |                   |
| 3 ~ ^                                                                                                    | 1    | 20 🔻  | it   | ems p | er pa | age    |     |   |       |            |        |                | Vi          | ewin | ig 1 - : | 20 fro | m 8224 result     |
|                                                                                                    |      |       |      |       |       |        |     |   | 3     | <b>~</b> ] | •      |                |             |      |          |        |                   |
| Associated Well                                                                                                    | Asso | ocia  | ted  | Wel   | I     |        |     |   |       |            |        |                |             |      |          |        |                   |
| API Well Desi Current Ty Current St Lease                                                                                                    |      | AF    | PI   |       | v     | Vell D | esi |   | Curre | nt Ty.     |        | Curre          | nt St.      |      | Leas     | e      | Field             |

| Step | Action                                                            | Required Fields |
|------|-------------------------------------------------------------------|-----------------|
| 1.   | Use the Search box or Advanced Filtering to find the well.        |                 |
|      | Note: the well will be preselected if the form was generated from |                 |
|      | the Well Detail page.                                             |                 |
| 2.   | Click the box next to the well.                                   |                 |
| 3.   | Click the down arrow to move the well into the Associated Well    | Associated Well |
|      | grid.                                                             |                 |
| 4.   | Click Next.                                                       |                 |

| EDD Submission                                                                                                   |                        |  |  |  |  |
|----------------------------------------------------------------------------------------------------|------------------------|--|--|--|--|
|                                                                                                    |                        |  |  |  |  |
| An Electronic Data Deliverable (EDD) is not available for the Test Type y continue to the next step of the form. | ou have chosen. Please |  |  |  |  |
| Back Next Save                                                                                                   |                        |  |  |  |  |

| Step | Action                                                             | <b>Required Fields</b> |
|------|--------------------------------------------------------------------|------------------------|
| 1.   | Click the <b>Next</b> button at the bottom of the <b>EDD</b> step. |                        |
|      | Note: the EDD step is not used for a casing only pressure test.    |                        |

| Test Information           |               |                   | •          |
|----------------------------|---------------|-------------------|------------|
| Test Type                  | Actual Test [ | Date * 1 Actual T | est Time * |
| Cleanout Tag               |               | t                 | G          |
| Was this test witnessed by | DOGGR? 2      | Test Result * 3   |            |
| Yes                        |               | •                 |            |
| O No                       |               |                   |            |
|                            |               |                   |            |

| Step | Action                                        | <b>Required Fields</b> |
|------|-----------------------------------------------|------------------------|
| 1.   | Enter the Actual Test Date and Time.          | Actual Test            |
|      |                                               | Date, Actual           |
|      |                                               | Test Time              |
| 2.   | Indicate if the test was witnessed by CalGEM. |                        |
| 3.   | Select Pass or Fail as the Test Result.       | Test Result            |

| Casing Pressure Test 2<br>Method                           | Test Purpose                       | Pre-Test Casing PSI                  |
|------------------------------------------------------------|------------------------------------|--------------------------------------|
| Gauge Accuracy                                             |                                    |                                      |
|                                                            |                                    |                                      |
| Is this well within the Area<br>well?                      | of Review for a cyclic steam injec | tion well or a Steamflood injection  |
| Is this well within the Area<br>well?<br>Yes No<br>Remarks | of Review for a cyclic steam injec | ction well or a Steamflood injection |
| Is this well within the Area<br>well?<br>Yes No<br>Remarks | of Review for a cyclic steam injec | ction well or a Steamflood injectior |

| Step | Action                                                              | Required Fields |
|------|---------------------------------------------------------------------|-----------------|
| 1.   | Select one or more <b>Test Purpose</b> .                            | Test Purpose    |
| 2.   | Enter a Casing Pressure Test Method.                                | Casing Pressure |
|      | Note: different fields will be required depending on what method is | Test Method,    |
|      | chosen.                                                             |                 |
| 3.   | Enter remaining General Details.                                    | Pre-Test Casing |
|      |                                                                     | PSI, Gage       |
|      |                                                                     | Accuracy, Well  |
|      |                                                                     | within AOR?     |

|                           | ad            |          |                     |         |                 |                  | [Hide Form N  | aviga |
|---------------------------|---------------|----------|---------------------|---------|-----------------|------------------|---------------|-------|
| Select docur<br>document. | nents to be u | ploaded, | if applicable. Clic | k Add N | ew and complete | all required fie | elds to uploa | ad a  |
| Uploade                   | ed Docum      | ents     |                     |         |                 |                  |               |       |
|                           |               |          | ▼ Advanced Filte    | ering   | Actions -       | arch             |               | \$    |
| Upload                    | Upload        | Туре     | Descri              | Filen   | Add New         |                  | Actions       |       |
|                           |               |          |                     |         |                 |                  |               |       |
|                           |               |          |                     |         |                 |                  |               |       |
|                           |               |          |                     |         |                 |                  |               |       |
|                           |               |          |                     |         |                 |                  |               |       |
|                           |               |          |                     |         |                 |                  |               |       |
|                           |               |          |                     |         |                 |                  |               |       |
|                           |               |          |                     |         |                 |                  |               |       |
|                           |               |          |                     |         |                 |                  |               |       |
|                           |               |          |                     |         |                 |                  |               |       |
|                           |               |          |                     |         |                 |                  |               |       |
|                           |               |          |                     |         |                 |                  |               |       |
|                           |               |          |                     |         |                 |                  |               |       |
|                           |               |          |                     |         |                 |                  |               |       |
|                           |               |          |                     |         |                 |                  |               |       |
|                           |               |          |                     |         |                 |                  |               |       |
|                           |               |          |                     |         |                 |                  |               |       |

Back Next Save

| Step | Action                                                | Required Fields |
|------|-------------------------------------------------------|-----------------|
| 1.   | Click the Actions button and select Add New Document. |                 |

| ocument Upload 🛛 🚺                   |                                         | ×        |
|--------------------------------------|-----------------------------------------|----------|
|                                      | * Indicates Require                     | ed Field |
| Ipload New Document                  | Associate Existing WellSTAR<br>Document |          |
| Internal Only                        | Confidentiality Requested <b>Q</b>      |          |
| Category                             |                                         |          |
| Well                                 | T                                       |          |
| Type *                               |                                         |          |
|                                      | •                                       |          |
| Relevant Date*                       | •                                       | •        |
|                                      | ä                                       |          |
| Description *                        |                                         |          |
|                                      |                                         | ]        |
| All comments are discoverable record | ds, open to public review.              |          |
| Filename *                           |                                         | •        |
| Browse                               |                                         |          |
|                                      |                                         |          |
|                                      |                                         | 6        |
|                                      | Cancel                                  | Ipload 2 |

| Step | Action                                                             | Required Fields |
|------|--------------------------------------------------------------------|-----------------|
| 1.   | Complete the required fields in the <b>Document Upload</b> pop up. | Type, Relevant  |
|      |                                                                    | Date,           |
|      |                                                                    | Description,    |
|      |                                                                    | Filename        |
| 2.   | Click Upload.                                                      |                 |
|      | Note: wait for the green checkmark next to the document before     |                 |
|      | clicking Upload.                                                   |                 |
| 3.   | Click Next.                                                        |                 |

|        |                    |                       |                      |                      | Actions -         |
|--------|--------------------|-----------------------|----------------------|----------------------|-------------------|
| -      | Form ID            | Form Category         | Title                | Description          | Actions           |
| Ī      |                    | ,                     |                      |                      |                   |
|        |                    |                       |                      |                      |                   |
|        |                    |                       |                      |                      |                   |
|        |                    |                       |                      |                      |                   |
|        |                    |                       |                      |                      |                   |
|        |                    |                       |                      |                      |                   |
|        |                    |                       |                      |                      |                   |
|        |                    |                       |                      |                      |                   |
|        |                    |                       |                      |                      |                   |
|        |                    |                       |                      |                      |                   |
| С      | omments            |                       |                      |                      |                   |
| -      |                    |                       |                      |                      |                   |
| A      | cknowledgeme       | ent                   |                      |                      |                   |
|        | Submitter          |                       |                      |                      |                   |
|        |                    |                       |                      |                      | •                 |
| 1      | I hereby certify a | Il statements made ir | this form are, to th | e best of my knowled | ae, true, correct |
|        | and complete *     |                       |                      |                      |                   |
|        | and complete.      |                       |                      |                      |                   |
|        | and complete.      |                       |                      |                      |                   |
| [<br>F | orm Submit Pro     | eview                 |                      |                      |                   |
| F c    | orm Submit Pro     | eview                 | ssion summary.       |                      |                   |

| Step | Action                                      | <b>Required Fields</b> |
|------|---------------------------------------------|------------------------|
| 1.   | Associate any other forms.                  |                        |
| 2.   | Leave a comment for the reviewer as needed. |                        |
| 3.   | Click the Certify checkbox.                 |                        |
| 4.   | Preview the submission.                     |                        |
| 5.   | Click Submit.                               |                        |

| Confirma | tion 1                                                                                 | [Hide Form Navigation] |
|----------|----------------------------------------------------------------------------------------|------------------------|
|          |                                                                                        |                        |
| Ø        | Your form has been submitted successfully. You will be notified when a determinat made | ion has been           |

| Step | Action                                                       | Required Fields |
|------|--------------------------------------------------------------|-----------------|
| 1.   | View the confirmation.                                       |                 |
| 2.   | A review task has now been generated to the appropriate test |                 |
|      | review workgroup.                                            |                 |

#### 1.1.1 Key Points

- Many tests types can be submitted through this form.
- The form generates differently for each test type.
- The form requires different fields based on which test method is chosen.
- In this guideline, we simplified the process of selecting the "Test Type" by focusing on the "Pressure Test Casing Only." However, please note that there are a total of 25 different test types available in WellSTAR.
- Operators are strongly recommended to choose the most relevant test type that aligns with their specific uploading requirements. Some of the most common for MIT-1 are "Pressure Test – Casing Only", "SAPT (Casing & Tubing)", and "Well MIT – Other" and for MIT-2 are "Radioactive Tracer Survey", "Well MIT - Temperature & Noise Log", and "Clean Out Tag".